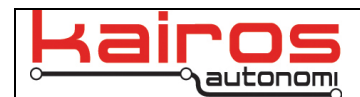

# H-Field Moving Target - Start Up

#### Introduction

This bulletin documents how to start-up the H-Field mover and prepare to play a path using Kairos Autonomi's Shepherd software, with Task Sequences functionality.

### Startup Sequence

- 1. On the box behind the driver's seat, flip the toggle switch to the "On" position. Verify the blue LED illuminates.
- 2. On the box behind the driver's seat, turn all circuit breakers on.
- 3. Wait at least 3 minutes, as there is no verification of the system being fully booted.
- 4. On the floor in front of passenger seat, remove the large battery jumper with the blue Anderson connector.
- 5. Insert the Anderson connector labeled "MAIN" into connector labeled "12V From Truck".
- 6. Insert the Anderson connector labeled "AUX" into connector labeled "12V Power Center".
- 7. On the VIM (i.e. the main black box by the driver seat) flip the right MAN/AUTO switch to the "MAN" position and the left ON/OFF switch to the "ON" position.
- 8. On the E-Stop (i.e. the lower black box by the driver seat), flip the switch to the "On" position.
- 9. On the Remote E-Stop box (i.e. the box with the three position dial), turn the dial to "Remote". (The "Bypass" position will bypass the Remote E-Stop box).
- 10. Turn on the controller.
- 11. The controller should automatically load the programs used to operate mover.

| Kairos Autonomi Shepherd , 1.10.86                        |                            |                           |                                         |                                                                             |
|-----------------------------------------------------------|----------------------------|---------------------------|-----------------------------------------|-----------------------------------------------------------------------------|
| Robotic Assets                                            |                            | Asset View                | Con                                     | iguration                                                                   |
| Robotic Asset Management                                  | ( Here ) 924               | Y Marchine Y Browner      |                                         |                                                                             |
| VEH SNI100HEieldMovor                                     |                            | Video/map Biowsei         |                                         | Assets Status                                                               |
| 40 60 Gear<br>20 Speed (MPH)00 Neu<br>0 Speed (MPH)00 Neu |                            |                           | Rear Camera                             |                                                                             |
| 4 5<br>0 RPM x 1000 9<br>5 98 rpm<br>6 98 rpm             |                            | BOBH                      |                                         | 134.194.129.20<br>134.194.129.20<br>Logging in Shared Link<br>Login Success |
| 20 Y 80<br>Fuel & 100<br>46%                              |                            |                           |                                         | ×                                                                           |
| 0 5 10 15 20 25   12.6v<br>Brake<br>100%                  | 134.194.129.10 ▼ ■ ▶ ■ ● ▲ |                           |                                         | Login Success                                                               |
|                                                           |                            | ,                         | 134.134.123.10                          | · ·                                                                         |
| Steering 0*                                               | Teleop/Remote Task         | Sequences                 |                                         | 1                                                                           |
| Auto                                                      | Run to South turn point a  | nd return Speed: 10 mph R | Outlet 1                                | 76.2669973                                                                  |
|                                                           | Bup to North turn point an | d return                  | Outlet 2 North Turp 39.34758611 -7      | S 26291483                                                                  |
| WAAS: 7 Enabled                                           | Bun to South safety point  | Position: 0 Rev           | Gen Start @ South Turn, 39,34394161, -7 | 6.25987503                                                                  |
| Temp Health Link Quality<br>25% 29004 11%                 | Run to North safety Load   | point - 🕨 🔳 Abort 🏈       | Gen Stop Set GPS                        |                                                                             |
|                                                           |                            |                           |                                         | 3:58 PM                                                                     |
|                                                           |                            |                           |                                         | A 🖓 🖏 😵 3/18/2015                                                           |

- 12. In Shepherd, on the "Asset View" tab and "Assets" sub-tab, locate "VEH.SN100H-Field" and single-click it, then scroll down, and click "Login".
- 13. Insert the key into the mover's ignition switch and turn it to the accessories position.
- 14. On the VIM flip the right MAN/AUTO switch to the "AUTO" position. Verify the "Ready" and "Enable" LEDs illuminate.
- 15. In Shepherd, on the "Asset View" tab and "P4S4" sub-tab, verify that the "Link Quality" is at 50% or above and the value immediately to the left is counting up.

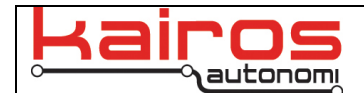

- 16. In Shepherd, on the "Asset View" tab and "Teleop/Remote" sub-tab, click the "Start" button to start the mover's engine. Verify the RPM goes from 0 rpm when engine is off to around 600 rpm when engine is running.
- 17. In Shepherd, on the "Asset View" tab and "Teleop/Remote" sub-tab, click the "Enable" button. Verify the engine shuts off.
- 18. Repeat step 16.

## **Pre-Checks**

- 19. VNC into the vehicle.
- 20. In Kairos Autonomi JAUS\_IVN.exe, on the "P4S4 ServoPod" tab, verify data is streaming. If data is NOT streaming then reboot P4S4 and restart this procedure from Startup Sequence step 12.

| 🔨 Kairos Autonomi Shepherd 🛛 110.86                                                                                                    | _ 0 ×             |
|----------------------------------------------------------------------------------------------------|-------------------|
|                                                                                                    | 1                 |
| Robotic Asset Management                                                                                                    |                   |
|                                                                                                    | Status            |
| VEH_SN100HFieldMov                                                                                                    |                   |
| 40 50 Gear Application JAUS Commis Mession Prayload 5 Uala Uperation Payload 3 User P454 - ServeRed P454 - Unive CAN Line Com Payload 5 Uala                                                                                                    |                   |
| 20 TABBA-REBD UPICLE11091 ISB 0 1 0 1 0 2 12 1 2 1 0 0 2 0 20800 2115 344 0 0 0 1 0 3 0 208710 CM CMMR                                                                                                    |                   |
| 0                                                                                                    |                   |
| Dependentifier Net 1:000-0550 Desire (1:00) 1:00 0 1:00 0 1:00 1:00 0 1:00 0 1: |                   |
| Calibre Rate Calibre Rate Calib |                   |
| 2 Re [STARTUP] • E ^ >>Send SVP Botte[] Bx Stack F [17/2020 [0:145 [2002] [ Usey Hintory                                                                                                    | 29.20             |
| Sevence Access Engine Values Sevence Sevence S | Shared Link       |
| Part x1000 Part Cabade ACOn EableVeh Atom Ender Direct Deal In Ender Direct Direct Dir | uess =            |
| 595 rpm                                                                                                    |                   |
| 40 50 A/C 1 Ferm Light Off Adult Adult 2 1 50 50 50 50 50 1000                                                                                                    |                   |
|                                                                                                    | ▶                 |
|                                                                                                    |                   |
| 46% R Sock 1 * Queue 0                                                                                                    |                   |
|                                                                                                    |                   |
|                                                                                                    |                   |
|                                                                                                    |                   |
|                                                                                                    | Login Success     |
|                                                                                                    |                   |
|                                                                                                    |                   |
|                                                                                                    | 172               |
| Auto                                                                                                    | DAAO -            |
|                                                                                                    | 102               |
| UPS Enable 39 VAAS 7 Enable 39 VAAS 7 Enable 39 J Start 📕 📽 🖉 🚖 dibus - Adme Meet 🔍 distino - built in Sef 🐃 Link - 10 thered builta 🐃 bykunfundoore, Vess 🐃 disther Hop, Vesson 🔮 102 PM                                                                                                    | F00               |
| Temo Health Link Dual 🖉 Nato Turned 97 PD 🔯 Dates Actionom 201.                                                                                                    |                   |
| 25% 2987 7                                                                                                    |                   |
|                                                                                                    |                   |
|                                                                                                    | 🛱 🌒 🌄 😼 2/19/2015 |
|                                                                                                    | 3/18/2013         |

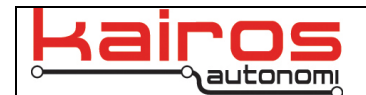

21. In djLoader.exe, on the "OBD" tab, verify data is streaming. If data is NOT streaming then reboot P4S4 and restart this procedure from Startup Sequence step 12.

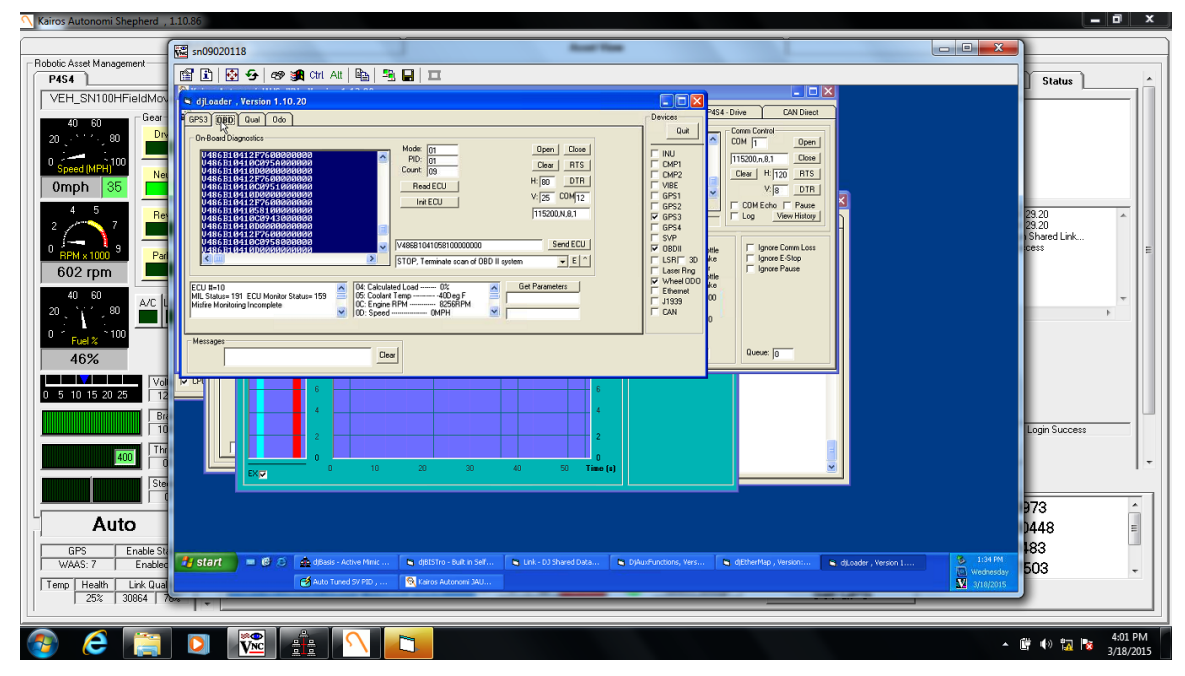

22. In djLoader.exe, on the "Odo" tab, verify data is streaming. If data is NOT streaming then reboot P4S4 and restart this procedure from Startup Sequence step 12.

|                     | v           |                                                                                                    |                  |
|---------------------|-------------|----------------------------------------------------------------------------------------------------|------------------|
|                     |             | R型 sn09020118                                                                                                    |                  |
| Recycle Bin         | Pic2        | [11] [12] [12] [12] [12] [12] [12] [12]                                                                                                    |                  |
|                     |             |                                                                                                    |                  |
|                     | <b>V</b>    | Coperation 1.10.20  Can Direct  Can Direct |                  |
| -                   |             | Wheel Sensor Con Port                                                                                                    |                  |
| Important           | Pic3        |                                                                                                    |                  |
| Tips                |             | [Ve009209, 200928, 0201030, 0030109, FFFF, FFFF, 0909, 0009, 115200,081 Close dt DVP2                                                                                                    |                  |
| <u>×</u>            |             | K 10 1 2 0 1 2 0 1 1 0 1 0                                                                                                    |                  |
| _?                  | and a       | Sensor Type] Ducad Sensor → x=  3 y=  6 Position / 50ms Dist in it MPH Timing Position / 50ms Dist in it MPH Timing                                                                                                    |                  |
| Reference           | Pic4        | Dear [2]         Scan 20hz [F2]         Enable Timing [U1]         L Rear(0         0         0         0         Istopped         Mappile         GPS4                                                                                                    |                  |
| Manual              |             | Scan Tutiz [F1] Deable Timing [U0] Delta Cabulation Dol   Timing Prescaler [Sv] Clear Actual   Penume Actual   Penet Hardware   Miles USR 30                                                                                                    |                  |
| $H_{d}$             |             | Video Multipleser Zero Base CAMs IZ Wheel COD                                                                                                    |                  |
|                     |             | Mux 0 Mux 1 Mux 2 Mux 3 Mux 4 Mux 5 Mux 6 Mux 7 Reset LED On LED 01 ED 01 ED 01 ED 01 University 1/339                                                                                                    |                  |
|                     |             | Dump 1 Wire Set 1 Wire Dix 42 in linex 600 - 1/2poke                                                                                                    |                  |
| 6225G Con           | рісэ - Сору | Messages                                                                                                    |                  |
|                     | -           |                                                                                                    |                  |
| <u> </u>            |             |                                                                                                    |                  |
| 7                   |             |                                                                                                    |                  |
| VLC media<br>player | Pic7 - Copy |                                                                                                    |                  |
| p                   |             | EStop: USB System(25%)                                                                                                    |                  |
|                     | <b>V</b>    |                                                                                                    |                  |
|                     |             | · · · · · · · · · · · · · · · · · · ·                                                                                                    |                  |
| Basis               | Pic1 - Copy |                                                                                                    |                  |
|                     |             |                                                                                                    |                  |
| $\checkmark$        | V           |                                                                                                    |                  |
|                     |             |                                                                                                    | Wednesday        |
| Pic1                | pic5        |                                                                                                    | AX 3010/2015     |
|                     |             |                                                                                                    |                  |
|                     | <u> </u>    |                                                                                                    | ▲ 🖪 🗰 🕪 🖏 📭 4:00 |
|                     |             |                                                                                                    | 3/18             |

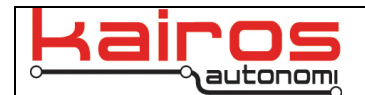

23. In djLoader.exe, on the "GPS3" tab, verify data is streaming and the "Antenna Status" is "9 WAAS".

| Kairos Autonomi Shepherd ,              | 1.10.86                                                                                                    | _ 0 ×                  |
|-----------------------------------------|----------------------------------------------------------------------------------------------------|------------------------|
|                                         | R월 sn09020118                                                                                                    |                        |
| Pasa Pasa Pasa Pasa Pasa Pasa Pasa Pasa | □ □ □ □ □ □ □ □ □ □ □ □ □ □ □ □ □ □ □                                                                                                    | Status                 |
| VEH_SN100HFieldMov                      | eljaader, Version 1.10.20                                                                                                    |                        |
| 40 60 Gear                              | REPS1 080 0wa 0ao                                                                                                    |                        |
| 20                                      | Das Statut Construction Construction Constru |                        |
| O Speed (MPH) <sup>100</sup>            | Dad Vald school 195 768 48 5508 7465070 8 056 6 750 2 0 0 75 0 0 0 0 0 0 0 0 0 0 0 0 0 0 0 0                                                                                                    |                        |
| 0mph 35                                 | 9 WAAS Start Control 252 Start Base Start Register Control Control Con |                        |
| 4 5 Re                                  | TUPS He vide (25):11 DECEMBENT CONTROL AND CONTROL OF THE CONTROL OF THE CONTROL  | 29.20                  |
|                                         | Batten Ban State                                                                                                    | 29.20<br>) Shared Link |
| RPM x 1000 Par                          | Velobij DASum Rek 30 a. DASum Rek 30 a. Igrore Dikum T Velobij VOB01 ale Velobij VOB01 ale V                                                                                                    | Cess E                 |
| 616 rpm                                 | HIC Salus Use GPHOT Heading T Lase Hig I grider accel                                                                                                    |                        |
| 40 60 A/C L                             | Mode         Sand                                                                                                    |                        |
|                                         | Clog GPS3108 KGPS310B Adjust Unchanged ↓[E <sup>↑</sup> ]>>Serd                                                                                                    |                        |
| 46%                                     | Cee 0.0000000000000000000000000000000000                                                                                                    |                        |
|                                         |                                                                                                    |                        |
| 0 5 10 15 20 25 12                      |                                                                                                    |                        |
| Bra                                     |                                                                                                    | Login Success          |
| Thr                                     |                                                                                                    |                        |
|                                         | EXT 0 10 20 30 40 50 Time (a)                                                                                                    |                        |
| Ste                                     |                                                                                                    |                        |
| Manual                                  |                                                                                                    | 973                    |
| Mailuai                                 |                                                                                                    | 102                    |
| WAAS: 7 Enabled                         | 🛃 start 🔰 🕫 🖒 🏯 döss - Ache Mini: 🕒 döt5ho - Bakin Sef 🕒 trik - Oj Shared Data 🕒 Djäurfundone, Vers 🕒 dötberfkip , Verson I 🗣 döcader , Verson I 🦉 interviewe and the start of the start of the                                    | 503 -                  |
| Temp Health Link Qual                   | 🗃 hulo Tuned St 750 , 😧 Karas Autoreat XU                                                                                                    |                        |
| 25%   31350   1                         |                                                                                                    |                        |
| 🔊 🌈 📷                                   |                                                                                                    | 4:02 PM                |
|                                         |                                                                                                    | 3/18/2015              |

- 24. In the mover, verify that the transmission cable is connected and the steering wheel is secured with Velcro.
- 25. You are now ready to start path playback with the mover. Refer to the "Path Playback with H-Field Mover" bulletin.

#### **Contact Information**

Kairos Autonomi 498 West 8360 South Sandy, Utah 84070 USA 801-255-2950 (office) 801-907-7870 (fax) www.kairosautonomi.com